Allez dans l'administration du site.

| 5-6 Accueil Tableau de bord Mes cours Administration du site |                                                                                                    | Q 🖉 Q 🏐 🖌 Mode d'édition 💽 |
|--------------------------------------------------------------|----------------------------------------------------------------------------------------------------|----------------------------|
|                                                              | Br Gurs us<br>Spanner (Spanner (S | •                          |
|                                                              | Cursus 5-6<br>Accueil Paramètres Participants Rapports Banque de questions Plus -                                                                                                    |                            |
|                                                              | Gonteru à découvrir Annonces du site                                                                                                    |                            |
| Hege/reven universities in the set up of                     | Ajouter un nouvesu sujet           Nouvesutés sur Cursus 05/12/22           par Vincent Backejuu, lundi 5 décembre 2022, 07:17           Chers éléves,                                                                                                    |                            |

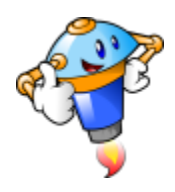

### Allez dans la section des plugins.

| Accueil Tableau de bord Mes cours Administration                 | du site                                                                                                    | Q D <sup>B</sup> D 🧐 V Mode d'édition |
|------------------------------------------------------------------|----------------------------------------------------------------------------------------------------|---------------------------------------|
| Administration du site<br>Général Utilisateurs Cours Notes Plugi | s Présentation Serveur Rapports Développement                                                                                | Rechercher Q                          |
| 7                                                                | Notifications<br>Enregistrement<br>Services Moodle<br>Reglages de feedback<br>Fonctiona wancées<br>Préréglages admin de site |                                       |
| Badges                                                           | Réglages des badges<br>Gérer les badges<br>Ajouer un badge<br>Gérer les sacs à badges                                        |                                       |
| H5P                                                              | Vue d'entemble HSP<br>Gérer les types de contenu HSP<br>Réglages HSP                                                         |                                       |
| Licence                                                          | Réglages de licence<br>Gestionnaire de licences                                                                              |                                       |
| Lieu                                                             | Réglages lieu                                                                                                    |                                       |
| Langue                                                           | Réglages langue<br>Paquetages de langue                                                                                      |                                       |

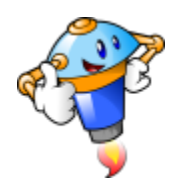

Cherchez "inscriptions" et choisissez "Gérer les plugins d'inscription".

| Accueil Tableau de bord Mes cours Administration o | lu site                                           | Q 🖉 🖓 🗸 Mode d'édition |
|----------------------------------------------------|---------------------------------------------------|------------------------|
|                                                    | Plugins multimédia                                |                        |
| Formats de cours                                   | Gérer les formats de cours                        |                        |
|                                                    | Activite unique                                   |                        |
|                                                    | Information                                       |                        |
|                                                    | Paramètres                                        |                        |
| Formats de données                                 | Gérer les formats de données                      |                        |
| Inscriptions                                       | Gérer les plugins d'inscription                   |                        |
|                                                    | Auto-inscription 211                              |                        |
|                                                    | Inscriptions manuelles                            |                        |
|                                                    | Synchronisation des cohortes                      |                        |
| Journaux                                           | Gérer les stockages des journaux                  |                        |
|                                                    | Journaux standards                                |                        |
| Lecteurs de média                                  | Gérer les lecteurs de média                       |                        |
|                                                    | Lecteur Video/S                                   |                        |
| Modules d'activité                                 | Gestion des activités                             |                        |
|                                                    | Réglages communs                                  |                        |
|                                                    | Atelier                                           |                        |
|                                                    | base de donnees                                   |                        |
|                                                    | Devoir                                            |                        |
|                                                    | Réglages du devoir                                |                        |
|                                                    | Plugins de remise                                 |                        |
|                                                    | Citate las abasias de comise de terrar des desais |                        |

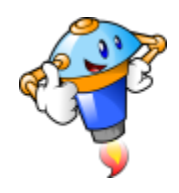

Cherchez "Synchronisation des cohortes" et activer ce plugin en cliquant sur l'œil (il ne doit pas être barré).

| gins d'inscription aux cours dis | ponibles                |            |         |                          |            |                  |              |
|----------------------------------|-------------------------|------------|---------|--------------------------|------------|------------------|--------------|
| m                                | Méthodes / inscriptions | Version    | Activer | Vers le haut/Vers le bas | Paramètres | Réglages de test | Désinstaller |
| Inscriptions manuelles           | 35 / 1892               | 2022041900 | ۲       | *                        | Paramètres |                  |              |
| Accès anonyme                    | 35 / 0                  | 2022041900 | ۲       | * *                      | Paramètres |                  | Désinstaller |
| Auto-inscription                 | 35/3                    | 2022041900 |         | <b>↑ ↓</b>               | Paramètres |                  | Désinstaller |
| Synchronisation des cohortes     | 132 / 1754              | 2022041900 | ° IL-   | *                        | Paramètres |                  | Désinstaller |
| Inscription par catégorie        | 0 / 0                   | 2022041900 | C C     |                          | Paramètres |                  | Désinstaller |
| Base de données externe          | 0 / 0                   | 2022041900 | Ð       |                          | Paramètres | Réglages de test | Désinstaller |
| Inscription après palement       | 0 / 0                   | 2022041900 | Ф       |                          | Paramètres |                  | Désinstaller |
| Fichier plat (CSV)               | 0 / 0                   | 2022041900 | Ð       |                          | Paramètres |                  | Désinstaller |
| Fichier IMS Enterprise           | 0/0                     | 2022041900 | Ø       |                          | Paramétres |                  | Désinstaller |
| Inscriptions LDAP                | 0/0                     | 2022041900 | B       |                          | Paramètres |                  | Désinstaller |
| Publier comme outil LTI          | 0 / 0                   | 2022041903 | B       |                          | Paramètres |                  | Désinstaller |
| Lien méta-cours                  | 0 / 0                   | 2022041900 | B       |                          | Paramètres |                  | Désinstaller |
| Inscriptions MNet                | 0/0                     | 2022041900 | B       |                          | Paramètres |                  | Désinstaller |

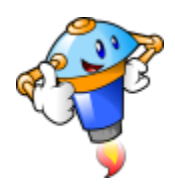

#### Rendez-vous dans la sections "Utilisateurs".

| énéral Utilisateurs Cours Note                                                                                                    |                                               |                                                                                  |                            |                          |                                                                              |                  |                                                                                              |
|----------------------------------------------------------------------------------------------------|-----------------------------------------------|----------------------------------------------------------------------------------|----------------------------|--------------------------|------------------------------------------------------------------------------|------------------|----------------------------------------------------------------------------------------------|
| érer les Digins d'ins                                                                                                    | s Plugins Présentation Serveur                | Rapports Développeme                                                             | nt                         |                          |                                                                              |                  |                                                                                              |
| igins a inscription aux cours disp                                                                                                    | Méthodes / inscriptions                       | Version                                                                          | Activer                    | Vers le haut/Vers le bas | Paramètres                                                                   | Réglages de test | Désinstaller                                                                                 |
| Inscriptions manuelles                                                                                                    | 35 / 1892                                     | 2022041900                                                                       | ۲                          | +                        | Paramètres                                                                   |                  |                                                                                              |
|                                                                                                    |                                               |                                                                                  |                            |                          |                                                                              |                  |                                                                                              |
| Accès anonyme                                                                                                    | 35 / 0                                        | 2022041900                                                                       | ۲                          | * *                      | Paramètres                                                                   |                  | Désinstaller                                                                                 |
| Accès anonyme<br>Auto-inscription                                                                                                    | 35 / 0<br>35 / 3                              | 2022041900<br>2022041900                                                         | ۲                          | * •                      | Paramètres<br>Paramètres                                                     |                  | Désinstaller<br>Désinstaller                                                                 |
| Accès anonyme<br>Auto-inscription<br>Synchronisation des cohortes                                                                                       | 35 / 0<br>35 / 3<br>132 / 1754                | 2022041900<br>2022041900<br>2022041900                                           | •                          | * *<br>* *               | Paramètres<br>Paramètres<br>Paramètres                                       |                  | Désinstaller<br>Désinstaller<br>Désinstaller                                                 |
| Accès anonyme<br>Auto-inscription<br>Synchronisation des cohortes<br>Inscription par catègorie                                                          | 35 / 0<br>35 / 3<br>132 / 1754<br>0 / 0       | 2022041900<br>2022041900<br>2022041900<br>2022041900                             | •<br>•<br>•                | * <b>+</b><br>* <b>+</b> | Paramètres<br>Paramètres<br>Paramètres<br>Paramètres                         |                  | Désinstaller<br>Désinstaller<br>Désinstaller<br>Désinstaller                                 |
| Accès anonyme<br>Auto-inscription<br>Synchronisation des cohortes<br>Inscription par catégorie<br>Base de données externe                               | 35/0<br>35/3<br>132/1754<br>0/0<br>0/0        | 2022041900<br>2022041900<br>2022041900<br>2022041900<br>2022041900               | •<br>•<br>•<br>•           | * +<br>* +<br>*          | Paramètres<br>Paramètres<br>Paramètres<br>Paramètres<br>Paramètres           | Réglages de test | Désinstaller<br>Désinstaller<br>Désinstaller<br>Désinstaller<br>Désinstaller                 |
| Accès anonyme<br>Auto-inscription<br>Synchronisation des cohortes<br>Inscription par catégorie<br>Base de données externe<br>Inscription après paiement | 35/0<br>35/3<br>132/1754<br>0/0<br>0/0<br>0/0 | 2022041900<br>2022041900<br>2022041900<br>2022041900<br>2022041900<br>2022041900 | •<br>•<br>•<br>•<br>•<br>• | * *<br>* *               | Paramètres Paramètres Paramètres Paramètres Paramètres Paramètres Paramètres | Réglages de test | Désinstaller<br>Désinstaller<br>Désinstaller<br>Désinstaller<br>Désinstaller<br>Désinstaller |

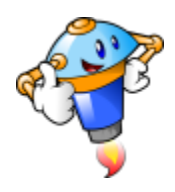

#### Cherchez les cohortes.

| Administration du site                   |                                                                                                    | Rechercher |
|------------------------------------------|----------------------------------------------------------------------------------------------------|------------|
| Général Utilisateurs Cours Notes Plugins | Présentation Serveur Rapports Développement                                                                                                    |            |
| Utilisateurs                             |                                                                                                    |            |
| Comptes                                  | Liste des utilisateurs<br>Actores par lots sur les utilisateurs<br>Gestion utilisateur<br>Preferenses utilisateur par défaut<br>Champs du profit<br>Compose du profit<br>Compose par ou utilisateurs<br>profit en avatars                                                 |            |
| Permissions                              | Politiques utilisateurs<br>Administrateurs du alte<br>Definition des rôles<br>Attribution des rôles système<br>Weiffer les permissions système<br>Attributions non supportées de rôles<br>Attribut des rôles dans plusieurs contentes utilisateurs<br>Rapport de capacité |            |
| and the set of the set                   | Déplacer de exetection des deseñes                                                                                                    |            |

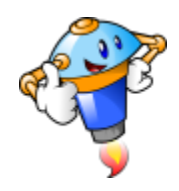

Si vous n'avez pas encore créer de cohorte, ajoutez-en une en cliquant sur l'ajout de cohorte.

| omptes / Cohortes système                                                         |                                                                                                    |                           |                                                        |                                                                                                    |                                |
|-----------------------------------------------------------------------------------|----------------------------------------------------------------------------------------------------|---------------------------|--------------------------------------------------------|----------------------------------------------------------------------------------------------------|--------------------------------|
| ursus 5-6                                                                         |                                                                                                    |                           |                                                        |                                                                                                    | Rechercher                     |
| Général Utilisateurs                                                              | Cours Notes Plugins Présentation                                                                               | Serveur Rapports Développ | pement ·                                               |                                                                                                    |                                |
| untàma canha                                                                      | antaa diananiklaa (0)                                                                                          |                           |                                                        |                                                                                                    |                                |
| ysteme : cond                                                                     | ortes disponibles (9)                                                                                          |                           |                                                        |                                                                                                    |                                |
| Cohortes système Toute                                                            | es les cohortes Ajouter une cohorte Dé                                                                         | poser des cohortes        |                                                        |                                                                                                    |                                |
| Rechercher                                                                        | - Cim                                                                                                    |                           |                                                        |                                                                                                    |                                |
|                                                                                   |                                                                                                    |                           |                                                        |                                                                                                    |                                |
| Nom                                                                               | Identifiant cohorte                                                                                            | Description               | Effectif de la cohorte                                 | Source                                                                                                    | Modifier                       |
| Nom                                                                               | Identifiant cohorte                                                                                            | Description               | Effectif de la cohorte<br>20                           | Source<br>Création manuelle                                                                                                    | Modifier                       |
| Nom<br>Elody J<br>Enseignants J                                                   | Identifiant cohorte<br>Elody /<br>Enseignants /                                                                | Description               | Effectif de la cohorte<br>20<br>3                      | Source<br>Création manuelle<br>Création manuelle                                                                                     | Modifier<br>④ 합 수 불<br>④ 합 수 불 |
| Nom<br>Elody /<br>Enseignants /                                                   | Identifiant cohorte<br>Elody /<br>Enseignants /<br>externe /                                                   | Description               | Effectif de la cohorte<br>20<br>3                      | Source<br>Création manuelle<br>Création manuelle<br>Création manuelle                                                                | Modifier                       |
| Nom                                                                               | Identifiant cohorte Elody Enseignants externe                                                                  | Description               | Effectif de la cohorte<br>20<br>3<br>1                 | Source<br>Création manuelle<br>Création manuelle<br>Création manuelle<br>Création manuelle                                           | Modifier                       |
| Nom Siddy / Inseignants / Siddy / Gog / Aeral /                                   | Identifiant cohorte Elody Esseignants externe Meral                                                            | Description               | Effectif de la cohorte<br>20<br>3<br>1<br>1<br>1<br>18 | Source<br>Création manuelle<br>Création manuelle<br>Création manuelle<br>Création manuelle<br>Création manuelle                      | Modifier                       |
| Nom<br>Elody /<br>Enseignants /<br>Externe /<br>.ogo /<br>Weral /<br>26 - Elody / | Identifiant cohorte       Elody /       Enseignants /       externe /       /       Meral /       P6 - Elody / | Description               | Effectif de la cohorte<br>20<br>3<br>1<br>1<br>18<br>9 | Source Création manuelle Création manuelle Création manuelle Création manuelle Création manuelle Création manuelle Création manuelle | Modifier                       |

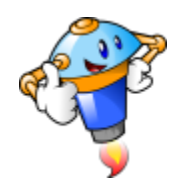

Une fois la cohorte créée, vous pouvez ajouter des participants à l'aide du bouton qui se trouve à droite.

| Rechercher     | ٩                   |             |                        |                   |                                       |
|----------------|---------------------|-------------|------------------------|-------------------|---------------------------------------|
| Nom            | Identifiant cohorte | Description | Effectif de la cohorte | Source            | Modifier                              |
| Elody 🖋        | Elody 🖋             |             | 20                     | Création manuelle | · · · · · · · · · · · · · · · · · · · |
| Enseignants 🖋  | Enseignants 🖋       |             | 3                      | Création manuelle | · · · ihn                             |
| Externe 🥒      | externe 🖋           |             | 1                      | Création manuelle |                                       |
| .ogo 🖋         | 1                   |             | 1                      | Création manuelle | · · · · · · · · · · · · · · · · · · · |
| Meral 🖋        | Meral 🖋             |             | 18                     | Création manuelle | · · · · · · · · · · · · · · · · · · · |
| P6 - Elody 🖋   | P6 - Elody 🖋        |             | 9                      | Création manuelle | · · · · · · · · · · · · · · · · · · · |
| Рб - Meral 🖋   | P6 - Meral 🖋        |             | 9                      | Création manuelle | · · · · · · · · · · · · · · · · · · · |
| P6 - Vincent 🖋 | P6 - Vincent 🖋      |             | 9                      | Création manuelle | · · · · · · · · · · · · · · · · · · · |
| /incent 🖋      | Vincent 🖋           |             | 21                     | Création manuelle | · · · · ·                             |

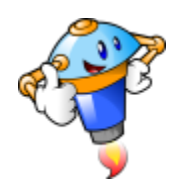

Il suffit de cliquez sur les utilisateurs dans la colonne de gauche et d'ensuite cliquer sur le bouton "Ajouter".

| Arsus J=0                                                                                           | ur Descort Challonanaat                                                                                                    |
|----------------------------------------------------------------------------------------------------|----------------------------------------------------------------------------------------------------|
| eneral outisateurs cools notes mugins mesentation sen                                               | и каррого сечегоррепени                                                                                                    |
| embres de la cohorte « Enseignants »                                                                |                                                                                                    |
| n retirant des utilisateurs de cohortes, la désinscription de ces utilisateurs de plus<br>oncernés. | urs cours pourrait survenir. Il pourrait s'ensuivre la suppression de réglages utilisateur, de notes, d'affiliation à des groupes et toute autre information utilisateur dans les cours |
| ilisateurs actuels                                                                                  | Utilisateurs potentiels                                                                                                    |
| Utilisateurs actuels (3)                                                                            | Utilisateurs potentiels (66)                                                                                                    |
|                                                                                                    |                                                                                                    |
|                                                                                                    |                                                                                                    |
|                                                                                                    | - Ajouer                                                                                                    |
|                                                                                                    | Supprimer +                                                                                                    |
|                                                                                                    |                                                                                                    |
|                                                                                                    |                                                                                                    |

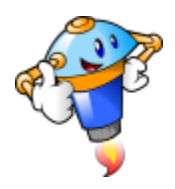

Rendez-vous ensuite dans un cours et cherchez le menu "Participants".

| 5-6 Accueil Tableau de bord Mes cours Administration du site                                                               | م ک <sup>و</sup> ک 🖉 کې ۲۰۰۰ مرد م |
|----------------------------------------------------------------------------------------------------|------------------------------------|
| · Curver Correction                                                                                                    | •                                  |
| Sciences Cours Paramètes Participants Plus - Point Cours Rapports Plus - Cours Cours Reserved esciences                    |                                    |
| C Tout ouvrir * Tout fermer Instruction : un clic sur le titre de la section affiche ou masque cette section      Ecologíe |                                    |
| b         Evolution et diversité des espèces vivantes           b         Le cycle de l'eau                                |                                    |

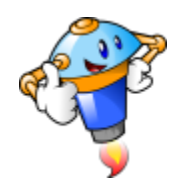

En haut à gauche, vous devriez voir une zone déroulante. Dans cette liste, choisissez "Méthodes d'inscription".

| Accueil Tableau de bord Mes cours            | Administration du site |                               |                                                       |              | a 4ª 0 '                  | 🤊 🗸 🛛 Mode    | d'édition |
|----------------------------------------------|------------------------|-------------------------------|-------------------------------------------------------|--------------|---------------------------|---------------|-----------|
|                                              |                        | Sciences                      |                                                       |              |                           |               |           |
|                                              |                        | Cours Paramètres Participants | Notes Rapports Plus +                                 |              |                           |               |           |
| Utilisateurs inscrits +                      | e des utilisateurs     |                               |                                                       |              |                           |               |           |
| Inscriptions<br>Utilisateurs inscrits Scrits |                        |                               |                                                       |              |                           |               |           |
| Groupes                                      | Sélectionner •         |                               |                                                       |              |                           |               | 0         |
| Groupements 1                                |                        |                               |                                                       |              | Réinitialiser les filtres | Appliquer les | filtres   |
| Vue d'ensemble Permissions Permissions E F G | HIJKLMN                | D P Q R S T U V W X Y Z       |                                                       |              |                           |               |           |
| Autres utilisateurs<br>Voir les permissions  | I J K L M N O          | P Q R S T U V W X Y Z         |                                                       |              |                           |               |           |
|                                              |                        |                               | 1 2 3 4 »                                             |              |                           |               |           |
| Prénom / Nom *                               | Nom d'utilisateur      | Adresse de courriel           | Rôles                                                 | Groupes      | Dernier accès au cours    | Statut        |           |
| Vincent Backeljau                            | xmax300                | m.vincent@annonciation.be     | Enseignant 🌶                                          | Aucun groupe | 4 s                       |               | 9         |
| SC Sheldon Cooper                            | sheldon                | vincent.bck@proton.me         | Étudiant 🌶                                            | Aucun groupe | 65 jours 2 heures         |               | 0         |
| CD Corinne Debacker                          | corinne                | corinne.debacker@gmail.com    | Enseignant non éditeur, Étudiant, Créateur de cours 🖋 | Aucun groupe | Jamais                    |               | 0         |
| SL Sophie Leroy                              | sophie                 | sophie@fictif.invalid         | Étudiant 🖋                                            | Aucun groupe | 10 jours                  | Active 0 0 0  |           |

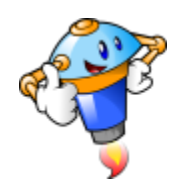

En bas de la page, "Ajouter méthode" et choisissez "Synchronisation des cohortes".

| Méthodes d'inscription 🍳                                            |         |              |                          |           |
|---------------------------------------------------------------------|---------|--------------|--------------------------|-----------|
| Méthodes d'inscription                                              |         |              |                          |           |
| Nom                                                                 |         | Utilisateurs | Vers le haut/Vers le bas | Modifier  |
| Auto-inscription (Étudiant)                                         |         | 0            | •                        | 0 % 0     |
| Inscriptions manuelles                                              |         | 67           | * *                      | 11 @ &+ O |
| Accès anonyme                                                       |         | 0            | * *                      | 0 % 0     |
| Synchronisation des cohortes (Elody - Étudiant)                     |         | 20           | * *                      | 0 • ¢     |
| Synchronisation des cohortes (Vincent - Étudiant)                   |         | 21           | * *                      | 0 • 0     |
| Synchronisation des cohortes (Meral - Étudiant)                     |         | 18           | * *                      | 0 • ¢     |
| Synchronisation des cohortes (Externe - Étudiant)                   |         | 1            | * *                      | 11 @ Q    |
| Synchronisation des cohortes (Enseignants - Enseignant non éditeur) |         | 3            | <b>^</b>                 | 0         |
| jouter méthode Choisir                                              |         |              |                          |           |
| Choisir                                                             |         |              |                          |           |
| Auto-inscription                                                    | 1117 61 | 1 11 11      |                          |           |

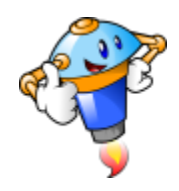

Vous n'avez plus qu'à ajouter la ou les cohorte(s). Attention, pensez à spécifier les rôles que vous voulez attribuer à ces participants.

| 5-6 | Accueil Tableau de bord Mes cours Administration du site |                                                       | Q 🖉 O 💮 🗸 Mode d'édition 💽 |
|-----|----------------------------------------------------------|-------------------------------------------------------|----------------------------|
| -   |                                                          | Méthodes d'inscription / Synchronisation des cohortes |                            |
|     |                                                          | Sciences                                              |                            |
|     |                                                          | Cours Paramètres Participants Notes Rapports Plus +   |                            |
|     | Synchronisation des cohortes                             |                                                       |                            |
|     | <ul> <li>Synchronisation des cohortes</li> </ul>         |                                                       |                            |
|     | Active                                                   | Qui e                                                 |                            |
|     | Cohorte                                                  | Aucune selection                                      |                            |
|     |                                                          | Rechercher                                            |                            |
|     | Attribuer un rôle                                        | Etudiant                                              |                            |
|     | Ajouter au groupe                                        | Aucun •                                               |                            |
|     |                                                          | Ajouter méthode Annuler                               |                            |
|     | 0 requis                                                 |                                                       |                            |
|     |                                                          |                                                       |                            |
|     | 111                                                      | ATTON / TRE AN                                        |                            |
| ſ   | Mme Elisabeth, Mme Elody, Mme Meral, M. Vincent          |                                                       | ?                          |
|     |                                                          |                                                       |                            |